# Benutzerleitfaden

# Online-Zulassungsbehörde i-Kfz Stufe 4 für juristische Personen

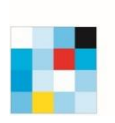

Gefördert durch

Bayerisches Staatsministerium für Digitales

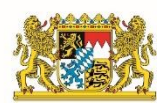

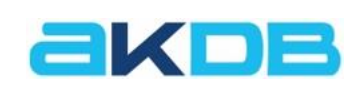

000 00

Stand: 18.09.2023

#### Impressum

Bei Fragen und Problemen wenden Sie sich bitte an unsere Kundenbetreuung:Telefon:0800 / 2553222 – ServicedurchwahlE-Mail:7 bsp@akdb.deKundenportal:7 https://kundenportal.akdb.de

Copyright:

Diese Unterlage der Anstalt für Kommunale Datenverarbeitung in Bayern ist urheberrechtlich geschützt. Nachdruck bzw. Vervielfältigung, auch in Auszügen, ist nur mit schriftlicher Einwilligung bzw. im Rahmen der Verträge mit der AKDB gestattet.

Die AKDB haftet nicht für irrtümliche Angaben oder Druckfehler. Änderungen bleiben vorbehalten.

## Inhaltsverzeichnis

| 1.                                                                                                    | Voraussetzungen                                                                                                    | 3                                      |
|----------------------------------------------------------------------------------------------------|----------------------------------------------------------------------------------------------------|----------------------------------------|
| 1.1.                                                                                                    | Allgemeine Voraussetzungen                                                                                                    | 3                                      |
| 1.2.                                                                                                    | Voraussetzungen für die Vorgänge                                                                                                    | 4                                      |
| 1.2.1                                                                                                    | 1. Neu- und Tageszulassung                                                                                                    | 5                                      |
| 1.2.2                                                                                                    | 2. Wiederzulassung                                                                                                    | 5                                      |
| 1.2.3                                                                                                    | 3. Umschreibung                                                                                                    | 5                                      |
| 1.2.4                                                                                                    | 4. Adressänderung                                                                                                    | 6                                      |
| 1.2.5                                                                                                    | 5. Außerbetriebsetzung                                                                                                    | 6                                      |
| 1.3.                                                                                                    | Übersicht: Benötigte Unterlagen und Informationen für die Vorgänge                                                                                                    | 7                                      |
| 2.                                                                                                    | Antrag starten und Vorgang auswählen                                                                                                    | 8                                      |
| 3.                                                                                                    | Antragsdaten eingeben                                                                                                    | 11                                     |
|                                                                                                    |                                                                                                    |                                        |
| 3.1.                                                                                                    | Neuzulassung                                                                                                    | 11                                     |
| 3.1.<br>3.2.                                                                                                    | Neuzulassung<br>Tageszulassung                                                                                                    | 11<br>13                               |
| 3.1.<br>3.2.<br>3.3.                                                                                                    | Neuzulassung<br>Tageszulassung<br>Wiederzulassung                                                                                                    | 11<br>                                 |
| 3.1.<br>3.2.<br>3.3.<br>3.4.                                                                                                    | Neuzulassung<br>Tageszulassung<br>Wiederzulassung<br>Umschreibung                                                                                                    | 11<br>                                 |
| 3.1.<br>3.2.<br>3.3.<br>3.4.<br>3.5.                                                                                                 | Neuzulassung<br>Tageszulassung<br>Wiederzulassung<br>Umschreibung<br>Adressänderung                                                                                      | 11<br>                                 |
| <ol> <li>3.1.</li> <li>3.2.</li> <li>3.3.</li> <li>3.4.</li> <li>3.5.</li> <li>3.6.</li> </ol>                                       | Neuzulassung<br>Tageszulassung<br>Wiederzulassung<br>Umschreibung<br>Adressänderung<br>Außerbetriebsetzung                                                               | 11<br>13<br>15<br>17<br>19<br>20       |
| <ol> <li>3.1.</li> <li>3.2.</li> <li>3.3.</li> <li>3.4.</li> <li>3.5.</li> <li>3.6.</li> </ol> <b>4.</b>                             | Neuzulassung<br>Tageszulassung<br>Wiederzulassung<br>Umschreibung<br>Adressänderung<br>Außerbetriebsetzung<br>Bezahlen und Bescheide abholen                             | 11<br>13<br>15<br>17<br>19<br>20<br>21 |
| <ol> <li>3.1.</li> <li>3.2.</li> <li>3.3.</li> <li>3.4.</li> <li>3.5.</li> <li>3.6.</li> <li>4.</li> <li>Anh</li> </ol>              | Neuzulassung<br>Tageszulassung<br>Wiederzulassung<br>Umschreibung<br>Adressänderung<br>Außerbetriebsetzung<br>Bezahlen und Bescheide abholen                             | 11<br>13<br>15<br>17<br>19<br>20<br>21 |
| <ol> <li>3.1.</li> <li>3.2.</li> <li>3.3.</li> <li>3.4.</li> <li>3.5.</li> <li>3.6.</li> <li>4.</li> <li>Anh</li> <li>A 1</li> </ol> | Neuzulassung<br>Tageszulassung<br>Wiederzulassung<br>Umschreibung<br>Adressänderung<br>Außerbetriebsetzung<br>Bezahlen und Bescheide abholen<br>Begriffe und Abkürzungen |                                        |

## 1. Voraussetzungen

#### 1.1. Allgemeine Voraussetzungen

Die Nutzung der Online-Zulassungsbehörde setzt grundsätzlich Folgendes voraus:

#### Internet

- ☑ Eine stabile Internetverbindung
- ☑ Die neueste Version eines aktuellen Browsers, zum Beispiel Chrome, Firefox oder Edge Die Online-Zulassungsbehörde ist über Ihre zuständige <u>Zulassungsbehörde</u> erreichbar.
- ☑ Optional: PDF-Anzeigeprogramm zum Anzeigen und Ausdrucken gespeicherter Bescheide

#### Anmeldung und Identitätsnachweis

☑ Ein <a>
 </a>
 ✓ Ein 
 ✓ Unternehmenskonto mit ELSTER-Zertifikat und Passwort
 ✓

Eine Z Außerbetriebsetzung (Seite 20) erfordert keinen Identitätsnachweis.

#### Zahlung und Dokumente

- ☑ Eine der auf der Startseite angebotenen Online-Bezahlmöglichkeiten Diese hängen von Ihrer zuständigen <u>Zulassungsbehörde</u> ab.
- ☑ Eine Bankverbindung (<u>IBAN</u>) zum Einrichten einer Lastschrift für die Kfz-Steuer, sofern diese für das Fahrzeug erhoben wird
- I Einen Drucker zum Ausdrucken der Bescheide

## 1.2. Voraussetzungen für die Vorgänge

In der Online-Zulassungsbehörde können Sie Fahrzeuge vollautomatisiert an-, um- oder abmelden.

Mit der An- oder Ummeldung eines Fahrzeugs sind folgende Zulassungsvorgänge verbunden:

- <u>Neuzulassung</u> (Seite <u>11</u>)

   Beispiel: Sie haben ein neues Fahrzeug gekauft und möchten dieses nun auf sich zulassen.
- 7 <u>Umschreibung</u> (Seite <u>17</u>)

Beispiel: Sie haben ein gebrauchtes Fahrzeug übernommen und möchten dies mit dem bereits vorhandenen oder mit einem neuen Kennzeichen auf sich selbst ummelden. oder

Sie sind umgezogen und möchten Ihre neue Adresse erfassen. (7 Adressänderung, Seite <u>19</u>)

• 7 Wiederzulassung (Seite 15)

Beispiel: Sie haben ein gebrauchtes, außer Betrieb gesetztes Fahrzeug gekauft. Sie möchten das Fahrzeug wieder anmelden und mit einem neuen Kennzeichen auf sich selbst zulassen. oder

Sie haben Ihr Fahrzeug zeitweilig abgemeldet ("außer Betrieb gesetzt"), das Kennzeichen reserviert und möchten das Fahrzeug nun wieder mit diesem Kennzeichen anmelden.

Wenn Sie Ihr eigenes oder stellvertretend für jemand anderen ein Fahrzeug abmelden möchten, erfordert dies eine **7** <u>Außerbetriebsetzung</u> (Seite <u>20</u>). Diese wird zum Beispiel in folgenden Fällen angewandt:

- Das Fahrzeug soll vorübergehend abgemeldet werden, weil es in absehbarer Zeit nicht genutzt wird. Es kann später mittels <a><u>Wiederzulassung</u></a> (Seite <u>15</u>) auf denselben oder einen anderen Halter wieder zugelassen werden.
- Das Fahrzeug wurde verkauft. Die Abmeldung erfolgt aus Sicherheitsgründen.
- Das Fahrzeug wurde entsorgt bzw. der Verwertung zugeführt ("verschrottet"). Bei einer Entsorgung im europäischen Raum sollte ein Verwertungsnachweis vorliegen.

Was für einen Vorgang jeweils benötigt wird, lesen Sie in den folgenden Abschnitten.

Grundsätzlich können alle Anträge nur durchgeführt werden, wenn keine Kfz-Steuer- und Gebührenrückstände aus früheren Zulassungsvorgängen vorliegen.

### 1.2.1. Neu- und Tageszulassung

- ☑ Ein bisher noch nicht zugelassenes Fahrzeug
- ☑ Keine noch nicht erfassten technischen Änderungen am Fahrzeug
- Zulassungsbescheinigung Teil II (ZB II) mit Sicherheitscode
- ☑ <u>eVB</u>-Nummer
- Z Reservierungs-PIN, wenn Sie ein zuvor reserviertes Kennzeichen verwenden wollen
- ☑ Bankverbindung (<u>IBAN</u>) des Antragstellers zur Erteilung einer Einzugsermächtigung für die Kfz-Steuer, sofern diese für das Fahrzeug erhoben wird

#### 1.2.2. Wiederzulassung

- ☑ Ein nach dem 01.01.2015 zugelassenes und derzeit außer Betrieb gesetztes Fahrzeug
- I Keine noch nicht erfassten technischen Änderungen am Fahrzeug
- ☑ Gültiges Datum der Hauptuntersuchung (HU) bzw. Sicherheitsprüfung (SP)\*
- ☑ Falls im ZFZR keine Informationen zu HU/SP\* vorliegen: Nachweis mit Schlüsselnummer des Prüfortes und Prüfziffer
- Zulassungsbescheinigung Teil I (ZB I) mit Sicherheitscode
- ☑ Bei Halter- oder Kennzeichenwechsel zusätzlich: Zulassungsbescheinigung Teil II (<u>ZB II</u>) mit <u>Sicherheitscode</u>
- ☑ <u>eVB</u>-Nummer
- Reservierungs-PIN, wenn Sie ein zuvor reserviertes Kennzeichen verwenden wollen, das nicht dem Kennzeichen entspricht, welches f
  ür das Fahrzeug bei der Au
  ßerbetriebsetzung reserviert worden ist
- ☑ Bankverbindung (<u>IBAN</u>) des Antragstellers zur Erteilung einer Einzugsermächtigung für die Kfz-Steuer, sofern diese für das Fahrzeug erhoben wird

#### 1.2.3. Umschreibung

- ☑ Ein nach dem 01.01.2015 zugelassenes Fahrzeug
- ☑ Keine noch nicht erfassten technischen Änderungen am Fahrzeug
- Gültiges Datum der Hauptuntersuchung (HU) bzw. Sicherheitsprüfung (SP)\*
- ☑ Falls im <u>ZFZR</u> keine Informationen zu <u>HU/SP\*</u> vorliegen: Nachweis mit Schlüsselnummer des Prüfortes und Prüfziffer
- Zulassungsbescheinigung Teil I (ZB I) mit Sicherheitscode
- ☑ Bei Halter- oder Kennzeichenwechsel zusätzlich: Zulassungsbescheinigung Teil II (<u>ZB II</u>) mit <u>Sicherheitscode</u>
- ☑ <u>eVB</u>-Nummer
- ☑ Bei Kennzeichenwechsel zusätzlich:
  - I bisherige Kennzeichenschilder mit Plaketten und Sicherheitscode
  - Reservierungs-PIN, wenn Sie ein zuvor reserviertes Kennzeichen verwenden wollen

☑ Bankverbindung (<u>IBAN</u>) des Antragstellers zur Erteilung einer Einzugsermächtigung für die Kfz-Steuer, sofern diese für das Fahrzeug erhoben wird

\*sofern vorgeschrieben

#### 1.2.4. Adressänderung

- ☑ Ein nach dem 01.01.2015 zugelassenes Fahrzeug
- I Keine noch nicht erfassten technischen Änderungen am Fahrzeug
- ☑ Gültiges Datum der Hauptuntersuchung (HU) bzw. Sicherheitsprüfung (SP)\*
- ☑ Falls im <u>ZFZR</u> keine Informationen zu <u>HU/SP</u>\* vorliegen: Nachweis mit Schlüsselnummer des Prüfortes und Prüfziffer
- Zulassungsbescheinigung Teil I (ZB I) mit Sicherheitscode

#### 1.2.5. Außerbetriebsetzung

- ☑ Ein nach dem 01.01.2015 zugelassenes Fahrzeug
- Zulassungsbescheinigung Teil I (ZB I) mit Sicherheitscode
- ☑ Kennzeichenschilder mit Plaketten und <u>Sicherheitscodes</u>
- ☑ Bei Entsorgung des Fahrzeugs:
  - bei Entsorgung innerhalb der EU: Angaben zu Datum der Verwertung und Nummer des Demontagebetriebs
  - bei Entsorgung außerhalb der EU: Angaben zu Datum und Staat der Verwertung
  - I Zulassungsbescheinigung Teil II (ZB II) mit Sicherheitscode

\*sofern vorgeschrieben

## **1.3.** Übersicht: Benötigte Unterlagen und Informationen für die Vorgänge

|                                    | Sich         | erheitsc                 | odes                     |                  |              | ţ                 |                          | en                      |
|------------------------------------|--------------|--------------------------|--------------------------|------------------|--------------|-------------------|--------------------------|-------------------------|
| Vorgang                            | ZB I         | ZB II                    | Kennzeichen              | eVB              | HU-/SP-Datum | HU-/SP-Prüfberich | Reservierungs-PIN        | Verwertungsangab        |
| Neuzulassung (Seite 11)            |              |                          |                          |                  |              |                   |                          |                         |
| Neufahrzeug                        |              | $\checkmark$             |                          | $\checkmark$     |              |                   | (√) <sup>3</sup>         |                         |
| Tageszulassung                     |              | $\checkmark$             |                          | $\checkmark$     |              |                   | (√) <sup>3</sup>         |                         |
| Wiederzulassung (Seite <u>15</u> ) |              |                          |                          |                  |              |                   |                          |                         |
| ohne Halterwechsel                 | $\checkmark$ |                          |                          | $\checkmark$     | $\checkmark$ | (√) <sup>2</sup>  | (√) <sup>3</sup>         |                         |
| mit Halterwechsel                  | $\checkmark$ | $\checkmark$             |                          | $\checkmark$     | $\checkmark$ | (√) <sup>2</sup>  | (√) <sup>3</sup>         |                         |
| Umschreibung (Seite <u>17</u> )    |              |                          |                          |                  |              |                   |                          |                         |
| ohne Halterwechsel                 | $\checkmark$ | <b>(</b> √) <sup>1</sup> | <b>(</b> √) <sup>1</sup> | (√) <sup>1</sup> | $\checkmark$ | (√) <sup>2</sup>  | <b>(√)</b> <sup>3</sup>  |                         |
| mit Halterwechsel                  | $\checkmark$ | $\checkmark$             | <b>(</b> √) <sup>1</sup> | $\checkmark$     | $\checkmark$ | (√) <sup>2</sup>  | <b>(</b> √) <sup>3</sup> |                         |
| Adressänderung (Seite <u>19</u> )  | $\checkmark$ |                          |                          |                  | $\checkmark$ | (√) <sup>2</sup>  | (√) <sup>3</sup>         |                         |
| Außerbetriebsetzung (Seite 20)     | $\checkmark$ | (√) <sup>4</sup>         | $\checkmark$             |                  |              |                   |                          | <b>(√)</b> <sup>4</sup> |

<sup>1</sup> bei Kennzeichenwechsel

<sup>2</sup> sofern im ZFZR keine Informationen zu einer gültigen HU oder SP vorliegen

<sup>3</sup> bei Verwendung eines zuvor reservierten Kennzeichens

<sup>4</sup> bei Entsorgung des Fahrzeugs

## 2. Antrag starten und Vorgang auswählen

Die Online-Zulassungsbehörde führt Sie durch Ihren Antrag und die einzelnen Antragsschritte. Mit **Weiter** bestätigen Sie Ihre Eingaben und gelangen zum nächsten Schritt.

#### So gehen Sie vor:

 Online-Zulassungsbehörde über Ihre zuständige <u>Zulassungsbehörde</u> aufrufen Sie gelangen auf die Startseite:

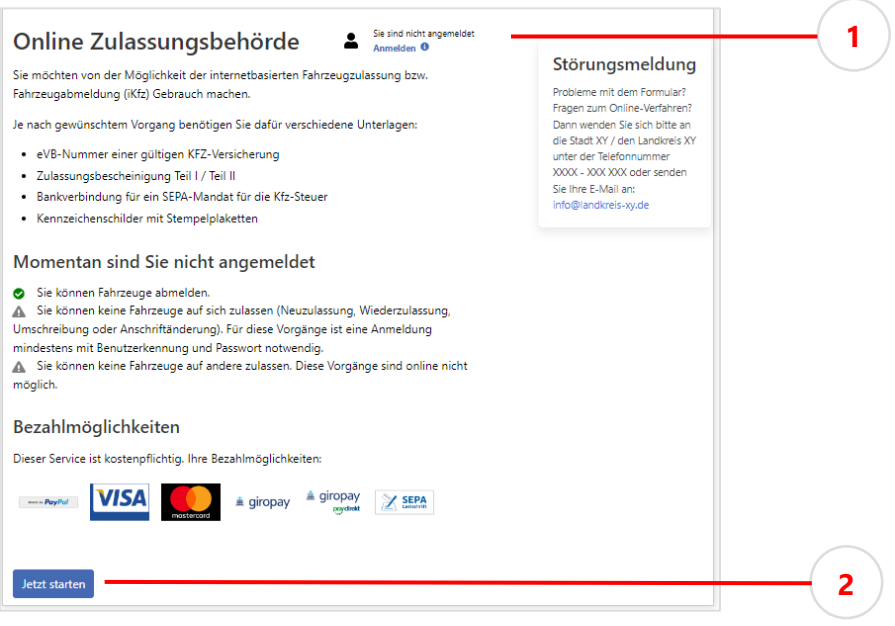

Startseite der Online-Zulassungsbehörde (Beispiel)

- Um alle Vorgänge nutzen zu können: Anmelden ① wählen
   Sie gelangen zur Auswahl des Nutzerkontos für die Authentifizierung.
  - Anmelden und Identität nachweisen (Seite 9)

oder

Um eine Außerbetriebsetzung ohne Identitätsnachweis zu beantragen: Jetzt starten ② wählen

Sie gelangen zur Datenschutzerklärung.

#### Anmelden und Identität nachweisen

Nutzerkonto für die Authentifizierung auswählen: Mein Unternehmenskonto

| Anmeldung                                                                                                    |   |
|----------------------------------------------------------------------------------------------------|---|
| Willkommen bei der Anmeldung und Registrierung<br>Bitte wählen Sie ein Nutzerkonto aus, welches zu ihrem Bundesland passt. Ist Ihr Bundesland nicht verfügbar, so wählen Sie bitte dar<br>Nutzerkonto Bund aus, um sich anzumelden oder zu registrieren. | 5 |
| Bitte wählen Sie ein Nutzerkonto aus                                                                                                    | _ |
| Bitte auswählen                                                                                                    |   |
| Nutzerkonto Bund<br>BayerniD                                                                                                    |   |
| Mein Unternehmenskonto                                                                                                    |   |
| Zur Anmeldung Schließen                                                                                                    | 1 |

- Um zum gewählten Nutzerkonto zu gelangen, Zur Anmeldung betätigen
- Authentifizierung im gewählten Nutzerkonto durchführen Sie werden danach in die Online-Zulassungsbehörde zurückgeleitet und gelangen zur Datenschutzerklärung.

#### Datenschutzerklärung annehmen und Daten abgleichen

- Datenschutzerklärung durch Aktivieren der Checkbox annehmen
- Daten abgleichen und ergänzen:

| Online Zulassungsbe        | hörde                                       | Firma Montagebau Grubeldubel<br>Abmelden |
|----------------------------|---------------------------------------------|------------------------------------------|
| Ihre Daten                 |                                             |                                          |
| Ich handle als *           | Juristische Person                          |                                          |
| Name des Unternehmens      | Montagebau Grubeldubel                      |                                          |
| Wirtschaftszweig *         | S Erbringung von sonstigen Dienstleistungen |                                          |
| Dienstleistung/Tätigkeit * | Bitte auswählen                             |                                          |
| Staat                      | Deutschland                                 |                                          |
| Anschrift                  |                                             |                                          |
| Postleitzahl               | 97469                                       |                                          |
| Ort                        | Gochsheim                                   |                                          |
| Straße                     | Jubelweg                                    |                                          |
| Hausnummer                 | 123                                         |                                          |
| Adresszusatz               | а                                           |                                          |
| Kontaktdaten               |                                             |                                          |
| E-Mail *                   |                                             |                                          |
| Telefon                    |                                             |                                          |
| * Pflichtfelder            |                                             |                                          |
| Abbrechen                  |                                             | Weiter                                   |

Bei Anmeldung über ein Nutzerkonto werden Ihre persönlichen Daten automatisch ergänzt und sind schreibgeschützt.

Angaben ergänzen zu Rechtsform (7 juristische Person/natürliche Person, Seite 24, Vertreter einer Vereinigung), Wirtschaftszweig, Tätigkeit, E-Mail-Adresse

Bei Außerbetriebsetzungen ohne Nutzerkonto können Sie Ihre Daten ergänzen oder die Angabe überspringen.

#### Vorgang auswählen

Nach der Anmeldung gelangen Sie auf die Übersichtsseite und können alle Vorgänge ausführen:

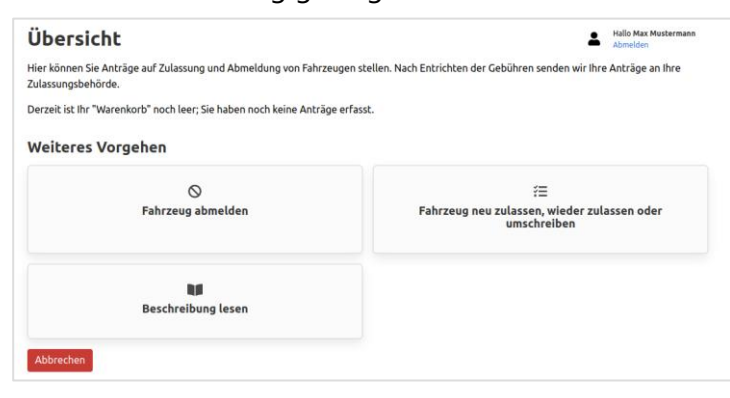

Ohne Anmeldung können Sie die Außerbetriebsetzung von Fahrzeugen veranlassen:

| Fahrzeug abmelden | Beschreibung lesen |
|-------------------|--------------------|
|-------------------|--------------------|

- Gewünschten Vorgang durch Anklicken auswählen
  - Um ein Fahrzeug an- oder umzumelden: Fahrzeug neu zulassen, wieder zulassen oder umschreiben wählen

Sie gelangen zur Auswahl des Zulassungsstatus des Fahrzeugs:

| Fahrzeugsuche                                               | Hallo Max Mustermann<br>Abmelden                |
|-------------------------------------------------------------|-------------------------------------------------|
| Bitte geben Sie an, ob das Fahrzeug aktuell zugelassen ist. |                                                 |
| ⊘<br>Das Fahrzeug ist zugelassen                            | Das Fahrzeug ist zur Zeit außer Betrieb gesetzt |
| 2                                                           | (abgemeldet)                                    |
| C<br>Das Fahrzeug war in Deutschland noch nie zugelassen    |                                                 |
| Abbrechen                                                   |                                                 |

- ① Für angemeldete Fahrzeuge (7 <u>Umschreibung</u>, Seite <u>17</u>)
- ② Für abgemeldete Fahrzeuge (↗ Wiederzulassung, Seite 15)
- ③ Für fabrikneue oder bisher nicht zugelassene Fahrzeug (7 Neuzulassung,

Seite <u>11/Tageszulassung</u>, Seite <u>13</u>)

oder

Um ein Fahrzeug abzumelden: Fahrzeug abmelden wählen

Sie gelangen zur Informationsseite des Vorgangs 7 <u>Außerbetriebsetzung</u> (Seite 20).

## 3. Antragsdaten eingeben

Abhängig vom gewählten Vorgang werden bestimmte Informationen zum Fahrzeug benötigt, zum Beispiel Kennzeichen, <u>eVB</u>-Nummer und Sicherheitscodes.

## Achtung

Legen Sie die Sicherheitscodes erst frei, wenn der Vorgang es erfordert!

Was für einen Antrag jeweils erforderlich ist, finden Sie im Abschnitt 7 <u>1.2 Voraussetzungen für die Vorgänge</u> (Seite <u>4</u>).

#### 3.1. Neuzulassung

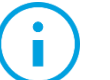

#### Hinweis

Über die Online-Zulassungsbehörde können keine historischen Kennzeichen und keine Wechselkennzeichen neu beantragt werden.

#### So gehen Sie vor:

- ▶ ¬ Antrag starten und Vorgang auswählen (Seite 8)
- > Zulassungsstatus angeben: Das Fahrzeug war noch nie zugelassen.
- ► <u>FIN</u> eingeben
- Variante der Neuzulassung auswählen: Fabrikneues Fahrzeug

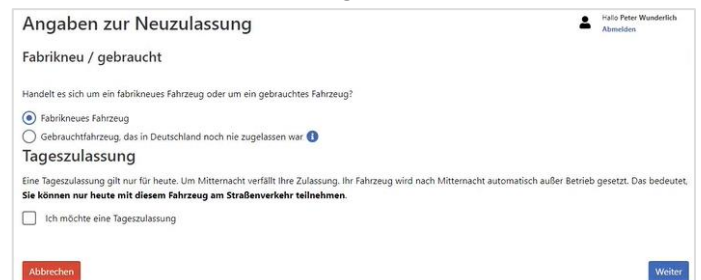

- ► Informationen zum Vorgang mit **Weiter** bestätigen
- > Zu erwartende Gebühren mit Weiter bestätigen
- ▶ Nummer und Sicherheitscode eingeben: der Zulassungsbescheinigung Teil II (ZB II)
- ► Erforderliche Angaben zu technischen Änderungen bestätigen
- eVB-Nummer eingeben
- ▶ Art des Kennzeichens (Kennzeichenmerkmal, z. B. E- oder Saison-Kennzeichen) angeben

Kennzeichen festlegen:

| Kennzeichen auswählen                                             | Hallo Peter Wunderlich<br>Abmelden                                                             |
|-------------------------------------------------------------------|------------------------------------------------------------------------------------------------|
| Legen Sie hier das Kennzeichen für Ihr Fahrzeug fest.             | 2                                                                                              |
| 2 Ich nehme ein beliebiges freies Kennzeichen (kostenfrei).       | Ich habe mir schon vorher ein Wunschkennzeichen reserviert (eventue,<br>zusätzliche Gebühren). |
| Q Ich möchte mir jetzt ein Wunschkennzeichen aussuchen (10,20 €). |                                                                                                |
| Abbrechen                                                         |                                                                                                |

- ① wählen, um sich vom System ein beliebiges Kennzeichen zuteilen zu lassen
- ▶ ② wählen, um ein zuvor reserviertes Wunschkennzeichen zu verwenden
- ▶ ③ wählen, um ein neues Wunschkennzeichen auszuwählen
- Sofern notwendig: Informationen f
  ür die Kfz-Steuer angeben

| KFZ-Steuer                                                                                                    | Hallo Max Mustermann<br>Abmelden                                                                                                    |
|----------------------------------------------------------------------------------------------------|----------------------------------------------------------------------------------------------------|
| 1. Anrecht auf Befreiung oder Ermäßigu                                                                                             | I Contraction of the second second second second second second second second second second second second second                                                                                       |
| Bitte geben Sie an, ob ein Anrecht auf KFZ-                                                                                        | uerbefreiung oder KFZ-Steuerermäßigung vorliegt.                                                                                                    |
| Ihre Angabe: *                                                                                                    | vein, keine Befreiung und keine Ermäßigung                                                                                                    |
| Bei Anmeldung eines Anrechts auf KFZ-Ste<br>beim zuständigen Hauptzollamt vorlegen, :<br>unter Vorbehalt der Nachprüfung durch de  | befreiung oder KFZ-Steuerermäßigung müssen Sie die erforderlichen Nachweise<br>ald Sie die Zulassung per Post erhalten haben. Die Zulassung erfolgt in diesem Fall<br>oll.                            |
| 2. Bankverbindung für SEPA-Mandat                                                                                                  |                                                                                                    |
| Geben Sie hier die Bankverbindung zum Gi<br>Inhaber des Kontos sein. Die Eingabe eines<br>Mandat nachträglich ändern (Informatione | onto an, das Sie für den Einzug der KFZ-Steuer verwenden möchten. Sie müssen<br>deren Mandatsträgers ist hier leider nicht möglich. Sie können beim Zoll das<br>ır Zahlung der Kfz-Steuer beim Zoll). |
| Kontoinhaber: *                                                                                                    | Max Mustermann 🗸                                                                                                    |
| () IBAN: *                                                                                                    |                                                                                                    |
| BIC: *                                                                                                    |                                                                                                    |
| 3. Einzugsermächtigung                                                                                                    |                                                                                                    |
| Ich erteile hiermit eine Einzugsermäc<br>Kenntnis, dass im Fall einer Rücklasts<br>die Rücklastschrift erhoben werden k            | gung für dieses Konto zur Einbeziehung der KFZ-Steuer (jährlich). Ich habe davon<br>ift (zum Beispiel wegen mangelnder Kontodeckung) eine Bearbeitungsgebühr für<br>. *                               |
|                                                                                                    |                                                                                                    |
| * Pflichtfelder                                                                                                    |                                                                                                    |

- Optional: Feinstaubplakette bestellen
- Antrag in der Antragsübersicht prüfen und mit **Antrag speichern** im "Warenkorb" ablegen
- Optional: Weiteren Antrag stellen
- ► ➤ Bezahlen und Bescheide (Seite 21)
- Vorläufigen Zulassungsnachweis ausdrucken und gut sichtbar im Fahrzeug hinterlegen
- ► Zulassungsbescheid ausdrucken und im Fahrzeug mitführen

Das Fahrzeug ist nun vollautomatisiert zugelassen. Sie dürfen damit innerhalb Deutschlands für zehn Tage mit ungesiegelten Kennzeichenschildern am öffentlichen Straßenverkehr teilnehmen. Die neuen Zulassungsunterlagen sowie Plaketten werden innerhalb von sechs Kalendertagen von der Zulassungsbehörde versandt.

## 3.2. Tageszulassung

Die Tageszulassung ist eine Form der 7 <u>Neuzulassung</u> (Seite <u>11</u>), bei dem ein fabrikneues Fahrzeug für einen Tag zugelassen und am selben Tag automatisch wieder abgemeldet wird.

#### So gehen Sie vor:

- ► ¬ Antrag starten und Vorgang auswählen (Seite 8)
- Zulassungsstatus angeben: Das Fahrzeug war noch nie zugelassen.
- ▶ FIN eingeben
- Tageszulassung auswählen: Fabrikneues Fahrzeug > Ich möchte eine Tageszulassung:

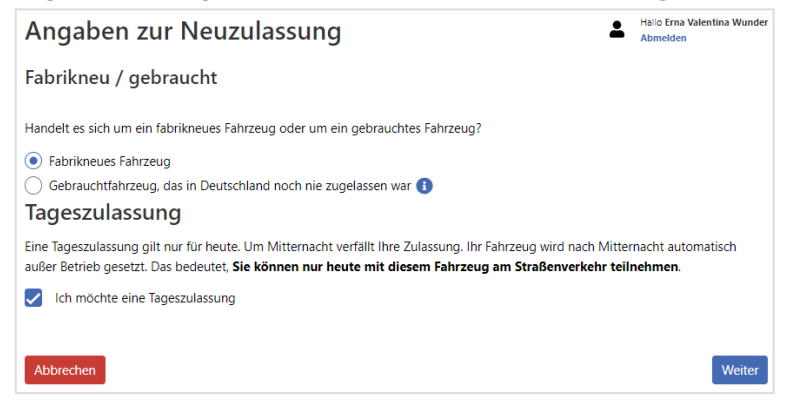

- ► Informationen zum Vorgang mit Weiter bestätigen
- ► Zu erwartende Gebühren mit **Weiter** bestätigen
- ▶ Nummer und <u>Sicherheitscode</u> eingeben: der Zulassungsbescheinigung Teil II (<u>ZB II</u>)
- ► Erforderliche Angaben zu technischen Änderungen bestätigen
- eVB-Nummer eingeben
- Kennzeichen festlegen:

| Kennzeichen auswählen                                             | Hallo Peter Wunderlich<br>Abmelden                                                            |
|-------------------------------------------------------------------|-----------------------------------------------------------------------------------------------|
| egen Sie hier das Kennzeichen für Ihr Fahrzeug fest.              | 1                                                                                             |
| Ch nehme ein beliebiges freies Kennzeichen (kostenfrei).          | Ich habe mir schon vorher ein Wunschkennzeichen reserviert (eventu-<br>zusätzliche Gebühren). |
| Q Ich möchte mir jetzt ein Wunschkennzeichen aussuchen (10,20 €). | 3                                                                                             |
| Q Ich möchte mir jetzt ein Wünschkennzeichen aussuchen (10,20 €). |                                                                                               |

- ① wählen, um sich vom System ein beliebiges Kennzeichen zuteilen zu lassen
- ② wählen, um ein zuvor reserviertes Wunschkennzeichen zu verwenden
- ▶ ③ wählen, um ein neues Wunschkennzeichen auszuwählen

Tageszulassung

## Sofern notwendig: Informationen f ür die Kfz-Steuer angeben

| KFZ-Steuer                                                                                                    | 1                                                                                                    | Hallo Max Mustermann<br>Abmelden                 |
|----------------------------------------------------------------------------------------------------|----------------------------------------------------------------------------------------------------|--------------------------------------------------|
| 1. Anrecht auf Befreiung oder Ermäßigu                                                                                              | ng                                                                                                    |                                                  |
| Bitte geben Sie an, ob ein Anrecht auf KFZ-                                                                                         | Steuerbefreiung oder KFZ-Steuerermäßigung vorliegt.                                                                                                    |                                                  |
| Ihre Angabe: *                                                                                                    | Nein, keine Befreiung und keine Ermäßigung                                                                                                    |                                                  |
| Bei Anmeldung eines Anrechts auf KFZ-Ste<br>beim zuständigen Hauptzollamt vorlegen, s<br>unter Vorbehalt der Nachprüfung durch de   | uerbefreiung oder KF2-Steuerermäßigung müssen Sie die erfor<br>obald Sie die Zulassung per Post erhalten haben. Die Zulassung<br>n Zoll.                                     | derlichen Nachweise<br>g erfolgt in diesem Fall  |
| 2. Bankverbindung für SEPA-Mandat                                                                                                   |                                                                                                    |                                                  |
| Geben Sie hier die Bankverbindung zum Gi<br>Inhaber des Kontos sein. Die Eingabe eines<br>Mandat nachträglich ändern (Informationer | rokonto an, das Sie für den Einzug der KFZ-Steuer verwenden n<br>anderen Mandatsträgers ist hier leider nicht möglich. Sie könne<br>n zur Zahlung der Kfz-Steuer beim Zoll). | iöchten. Sie müssen<br>en beim Zoll das          |
| Kontoinhaber: *                                                                                                    | Max Mustermann                                                                                                    | ~                                                |
| (1) IBAN: *                                                                                                    |                                                                                                    |                                                  |
| <b>()</b> BIC: *                                                                                                    |                                                                                                    |                                                  |
| 3. Einzugsermächtigung                                                                                                    |                                                                                                    |                                                  |
| Ich erteile hiermit eine Einzugsermäc<br>Kenntnis, dass im Fall einer Rücklasts<br>die Rücklastschrift erhoben werden ka            | htigung für dieses Konto zur Einbeziehung der KFZ-Steuer (jäl<br>chrift (zum Beispiel wegen mangelnder Kontodeckung) eine B<br>ann. *                                        | ırlich). Ich habe davon<br>earbeitungsgebühr für |
| * Pflichtfelder                                                                                                    |                                                                                                    |                                                  |
| Abbrechen                                                                                                    |                                                                                                    | Weiter                                           |

- Optional: Feinstaubplakette bestellen
- ► Antrag in der Antragsübersicht prüfen und mit Antrag speichern im "Warenkorb" ablegen
- Optional: Weiteren Antrag stellen
- ► <a>> Bezahlen und Bescheide (Seite 21)</a>
- ► Vorläufigen Zulassungsnachweis ausdrucken und gut sichtbar im Fahrzeug hinterlegen
- ► Zulassungsbescheid ausdrucken und im Fahrzeug mitführen

Das Fahrzeug ist nun vollautomatisiert zugelassen. Sie dürfen damit bis zur automatischen Abmeldung zum Ende des Tages (23:59 Uhr) mit angebrachten Kennzeichenschildern innerhalb Deutschlands am öffentlichen Straßenverkehr teilnehmen. Die neuen Zulassungsunterlagen werden innerhalb von sechs Kalendertagen von der Zulassungsbehörde versandt.

#### 3.3. Wiederzulassung

Wenn ein außer Betrieb gesetztes Fahrzeug wieder angemeldet werden soll, handelt es sich um eine Wiederzulassung. Das Fahrzeug darf nicht länger als sieben Jahre abgemeldet sein.

#### So gehen Sie vor:

- ► ¬ Antrag starten und Vorgang auswählen (Seite 8)
- Zulassungsstatus angeben: Das Fahrzeug ist zur Zeit außer Betrieb gesetzt (abgemeldet).
- ► Informationen zum Vorgang mit **Weiter** bestätigen
- Zu erwartende Gebühren mit Weiter bestätigen
- Erforderliche Angaben durch Aktivieren der Checkboxen bestätigen:

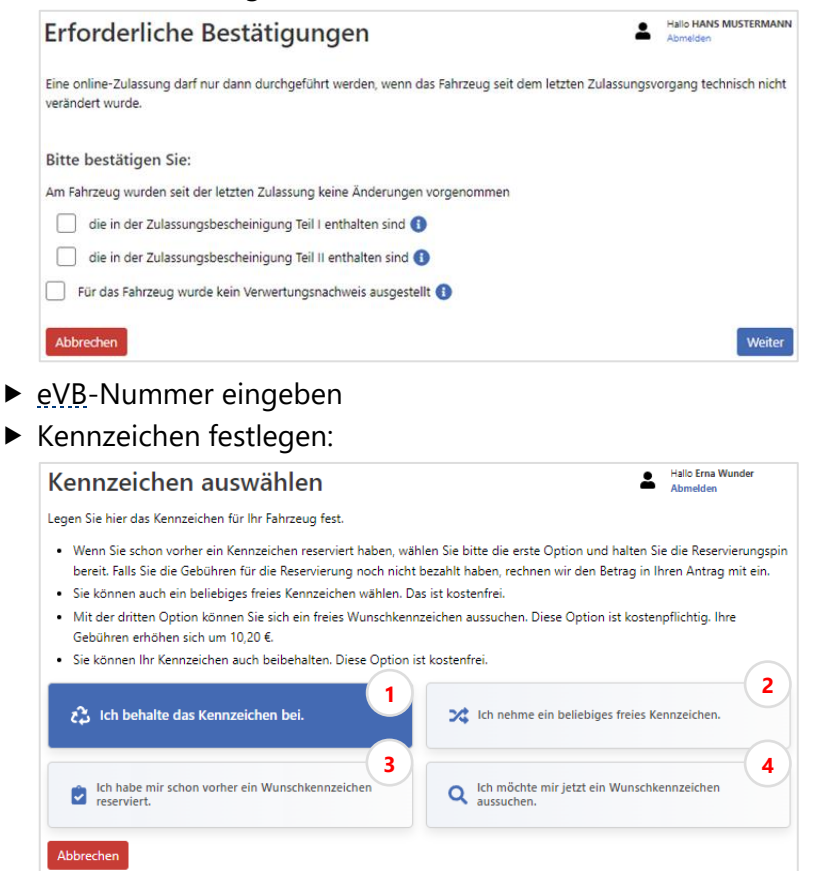

- I) wählen, um das bei der Außerbetriebsetzung reservierte Kennzeichen weiterzuverwenden
- ② wählen, um sich vom System ein beliebiges Kennzeichen zuteilen zu lassen
- ▶ ③ wählen, um ein zuvor reserviertes Wunschkennzeichen zu verwenden
- ④ wählen, um ein neues Wunschkennzeichen auszuwählen
- ► Gültiges <u>HU</u>-/<u>SP</u>-Datum abgleichen

Sofern notwendig: Informationen für die Kfz-Steuer angeben

| N Z-Steuer                                                                                                    | Abmelden                                                                                                    |
|----------------------------------------------------------------------------------------------------|----------------------------------------------------------------------------------------------------|
| 1. Anrecht auf Befreiung oder Ermäßigi                                                                                                    | ung                                                                                                    |
| Bitte geben Sie an, ob ein Anrecht auf KFZ                                                                                                    | -Steuerbefreiung oder KFZ-Steuerermäßigung vorliegt.                                                                                                    |
| Ihre Angabe: *                                                                                                    | Nein, keine Befreiung und keine Ermäßigung                                                                                                    |
| Bei Anmeldung eines Anrechts auf KFZ-Ste<br>beim zuständigen Hauptzollamt vorlegen,<br>unter Vorbehalt der Nachprüfung durch de                                                                                                    | euerbefreiung oder KFZ-Steuerermäßigung müssen Sie die erforderlichen Nachweiss<br>sobald Sie die Zulassung per Post erhalten haben. Die Zulassung erfolgt in diesem i<br>en Zoll.                                 |
| 2. Bankverbindung für SEPA-Mandat                                                                                                    |                                                                                                    |
| Geben Sie hier die Bankverbindung zum G<br>Inhaber des Kontos sein. Die Eingabe eines<br>Mandat nachträglich ändern (informatione                                                                                                    | iirokonto an, das Sie für den Einzug der KFZ-Steuer verwenden möchten. Sie müsser<br>s anderen Mandatsträgers ist hier leider nicht möglich. Sie können beim Zoll das<br>en zur Zahlung der KfZ-Steuer beim Zoll). |
|                                                                                                    |                                                                                                    |
| Kontoinhaber: *                                                                                                    | Max Mustermann                                                                                                    |
| Kontoinhaber: *                                                                                                    | Max Mustermann                                                                                                    |
| Kontoinhaber: *<br>() IBAN: *<br>() BIC: *                                                                                                    | Max Mustermann                                                                                                    |
| Kontoinhaber: *<br>() IBAN: *<br>() BIC: *<br>3. Einzugsermächtigung                                                                                                    | Max Mustermann                                                                                                    |
| Kontoinhaber: *<br>③ IBAN: *<br>④ BIC: *<br>3. Einzugsermächtigung<br>Ich erteile hiermit eine Einzugsermä<br>Kenntis, dass im Fall einer Rücklast<br>die Rücklastschrift erhoben werden k                                                                                                    | Max Mustermann                                                                                                    |
| Kontoinhaber: *  BIBAN: *  BIBAN: *  BIC: *  Control Control C | Max Mustermann                                                                                                    |

- Sicherheitscodes freilegen und eingeben:
  - der Zulassungsbescheinigung Teil I (ZB I)
  - bei Halter- oder Kennzeichenwechsel: der Zulassungsbescheinigung Teil II (ZB II)
- ▶ Antrag in der Antragsübersicht prüfen und mit Antrag speichern im "Warenkorb" ablegen
- Optional: Weiteren Antrag stellen
- ► ➤ Bezahlen und Bescheide (Seite 21)
- ► Vorläufigen Zulassungsnachweis ausdrucken und gut sichtbar im Fahrzeug hinterlegen
- Zulassungsbescheid ausdrucken und zusammen mit der <u>ZB I</u> im Fahrzeug mitführen Das Fahrzeug ist nun vollautomatisiert zugelassen. Sie dürfen damit innerhalb Deutschlands für zehn Tage mit angebrachten Kennzeichenschildern am öffentlichen Straßenverkehr teilnehmen. Die neuen Zulassungsunterlagen sowie Plaketten werden innerhalb von sechs Kalendertagen von der Zulassungsbehörde versandt.

## 3.4. Umschreibung

Wenn sich der Halter eines Fahrzeugs geändert oder bei einer Adressänderung der Zulassungsbezirk geändert hat, wird dies als Umschreibung bezeichnet. Bei diesem Vorgang ist ein Kennzeichenwechsel möglich.

#### Hinweis

Namensänderungen, zum Beispiel durch Umfirmierung, können nicht über die internetbasierte Fahrzeugzulassung erfasst werden.

#### So gehen Sie vor:

- ► ¬ Antrag starten und Vorgang auswählen (Seite 8)
- Zulassungsstatus angeben: Das Fahrzeug ist zugelassen.
- Informationen zum Vorgang mit Weiter bestätigen
- Zu erwartende Gebühren mit Weiter bestätigen
- Erforderliche Angaben durch Aktivieren der Checkbox bestätigen:

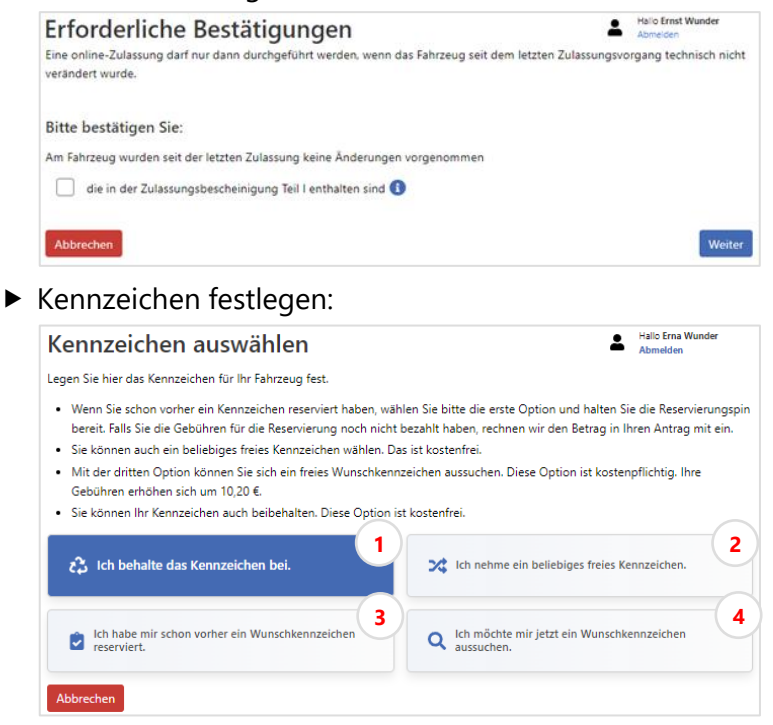

- ① wählen, um das bereits vorhandene Kennzeichen weiterzuverwenden
- ② wählen, um sich vom System ein beliebiges neues Kennzeichen zuteilen zu lassen
- ▶ ③ wählen, um ein zuvor reserviertes Wunschkennzeichen zu verwenden
- ④ wählen, um ein neues Wunschkennzeichen auszuwählen
- ► Gültiges <u>HU-/SP</u>-Datum abgleichen

► Sofern notwendig: Informationen für die Kfz-Steuer angeben

| KFZ-Sleuer                                                                                                    | Abmelden                                                                                                    |
|----------------------------------------------------------------------------------------------------|----------------------------------------------------------------------------------------------------|
| 1. Anrecht auf Befreiung oder Ermäßigi                                                                                                    | ing                                                                                                    |
| Bitte geben Sie an, ob ein Anrecht auf KFZ                                                                                                    | -Steuerbefreiung oder KFZ-Steuerermäßigung vorliegt.                                                                                                    |
| Ihre Angabe: *                                                                                                    | Nein, keine Befreiung und keine Ermäßigung                                                                                                    |
| Bei Anmeldung eines Anrechts auf KFZ-Ste<br>beim zuständigen Hauptzollamt vorlegen,<br>unter Vorbehalt der Nachprüfung durch de                                                                                 | uerbefreiung oder KFZ-Steuerermäßigung müssen Sie die erforderlichen Nachweise<br>sobald Sie die Zulassung per Post erhalten haben. Die Zulassung erfolgt in diesem Fall<br>en Zoll.                           |
| 2. Bankverbindung für SEPA-Mandat                                                                                                    |                                                                                                    |
| Geben Sie hier die Bankverbindung zum G<br>Inhaber des Kontos sein. Die Eingabe eines<br>Mandat nachträglich ändern (Informatione                                                                               | irokonto an, das Sie für den Einzug der KFZ-Steuer verwenden möchten. Sie müssen<br>anderen Mandatsträgers ist hier leider nicht möglich. Sie können beim Zoll das<br>n zur Zahlung der Kfz-Steuer beim Zoll). |
|                                                                                                    |                                                                                                    |
| Kontoinhaber: *                                                                                                    | Max Mustermann                                                                                                    |
| Kontoinhaber: *<br>() IBAN: *                                                                                                    | Max Mustermann                                                                                                    |
| Kontoinhaber: *<br>() IBAN: *<br>() BIC: *                                                                                                    | Max Mustermann                                                                                                    |
| Kontoinhaber: *<br>() IBAN: *<br>() BIC: *<br>3. Einzugsermächtigung                                                                                                    | Max Mustermann                                                                                                    |
| Kontoinhaber: *<br>() IBAN: *<br>() BIC: *<br>3. Einzugsermächtigung<br>  Cherteile hiermit eine Einzugsermä<br>die Rücklastschrift erhoben werden k<br>die Rücklastschrift erhoben werden k                    | Max Mustermann                                                                                                    |
| Kontoinhaber: *<br>() IBAN: *<br>() BIC: *<br>3. Einzugsermächtigung<br>Ich erteile hiermit eine Einzugsermä<br>Kennthis, dass im Fall einer Rücklast<br>die Rücklastschrift erhoben werden k<br>*Pflichtfelder | Max Mustermann Max Mustermann Max Mustermann Max Mustermann Max Mustermann Max Mustermann Max Max Max Max Max Max Max Max Max Max                                                                              |

- ► eVB-Nummer eingeben
- <u>Sicherheitscode</u> freilegen und eingeben:
  - der Zulassungsbescheinigung Teil I (ZB I)
  - bei Halter- oder Kennzeichenwechsel: der Zulassungsbescheinigung Teil II (ZB II)
  - bei Kennzeichenwechsel: der bisherigen Kennzeichenschilder
- > Antrag in der Antragsübersicht prüfen und mit Antrag speichern im "Warenkorb" ablegen
- Optional: Weiteren Antrag stellen
- ► <a>> Bezahlen und Bescheide (Seite 21)</a>
- ► Zulassungsbescheid ausdrucken und zusammen mit der <u>ZB I</u> im Fahrzeug mitführen
- Bei Kennzeichenwechsel: Vorläufigen Zulassungsnachweis ausdrucken und gut sichtbar im Fahrzeug hinterlegen

Das Fahrzeug ist nun vollautomatisiert umgemeldet. Sie dürfen damit innerhalb Deutschlands für zehn Tage mit angebrachten Kennzeichenschildern am öffentlichen Straßenverkehr teilnehmen. Die neuen Zulassungsunterlagen und bei Kennzeichenwechsel neue Plaketten werden innerhalb von sechs Kalendertagen von der Zulassungsbehörde versandt.

## 3.5. Adressänderung

Die Adressänderung ist eine Form der 7 <u>Umschreibung</u> (Seite <u>17</u>), bei der sich Halter und Zulassungsbezirk nicht ändern. Bei diesem Vorgang ist kein Kennzeichenwechsel möglich.

## Hinweis

Die Online-Zulassungsbehörde kann das Fahrzeug nur zuordnen, wenn die Schreibweise des Unternehmens in Unternehmenskonto und Fahrzeugregister (ZFZR) identisch ist. Achten Sie daher bitte darauf, ob Ihnen der richtige Vorgang angeboten wird! Falls nicht, ist ein Online-Antrag nicht möglich. Wenden Sie sich in diesem Fall bitte an Ihre Zulassungsbehörde.

#### So gehen Sie vor:

- ▶ <a>> Antrag starten und Vorgang auswählen (Seite 8)</a>
- > Zulassungsstatus angeben: Das Fahrzeug ist zugelassen.
- ► Informationen zum Vorgang mit Weiter bestätigen
- > Zu erwartende Gebühren mit Weiter bestätigen
- Erforderliche Angaben durch Aktivieren der Checkbox bestätigen:

| Erforderliche Bestatigungen                                                                                | 1                  | Hallo Ernst Wunder<br>Abmelden |
|----------------------------------------------------------------------------------------------------|--------------------|--------------------------------|
| Eine online-Zulassung darf nur dann durchgeführt werden, wenn das Fahrzeug seit dem le<br>verändert wurde. | tzten Zulassungsvo | rgang technisch nicht          |
| Bitte bestätigen Sie:                                                                                      |                    |                                |
| Am Fahrzeug wurden seit der letzten Zulassung keine Änderungen vorgenommen                                 |                    |                                |
| die in der Zulassungsbescheinigung Teil I enthalten sind ()                                                |                    |                                |

- ► Gültiges <u>HU-/SP</u>-Datum abgleichen
- ► Sicherheitscode freilegen und eingeben: der Zulassungsbescheinigung Teil I (ZB I)
- ► Antrag in der Antragsübersicht prüfen und mit Antrag speichern im "Warenkorb" ablegen
- ► Optional: Weiteren Antrag stellen
- ► <a>> Bezahlen und Bescheide (Seite 21)</a>
- Zulassungsbescheid ausdrucken und zusammen mit der <u>ZB I</u> im Fahrzeug mitführen Das Fahrzeug ist nun vollautomatisiert umgemeldet. Sie dürfen damit innerhalb Deutschlands für zehn Tage am öffentlichen Straßenverkehr teilnehmen. Die neuen Zulassungsunterlagen werden innerhalb von sechs Kalendertagen von der Zulassungsbehörde versandt.

#### 3.6. Außerbetriebsetzung

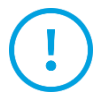

#### Achtung

Sobald ein Fahrzeug abgemeldet worden ist, darf es nicht mehr am öffentlichen Straßenverkehr teilnehmen! Stellen Sie bitte sicher, dass das Fahrzeug vor der Abmeldung auf Privatgrund untergebracht ist.

#### So gehen Sie vor:

- ► Antrag starten und Vorgang auswählen (Seite 8)
- ► Informationen zum Vorgang mit Weiter bestätigen
- > Zu erwartende Gebühren mit Weiter bestätigen
- ► Kennzeichen eingeben
- ► Fahrzeugverbleib angeben:

| Fahrzeug abmelden                                                                                                    |                                                                                                    | ngemeldet           |           |
|----------------------------------------------------------------------------------------------------|----------------------------------------------------------------------------------------------------|---------------------|-----------|
| Angaben zur Fahrzeug-Entso                                                                                                    | rgung *                                                                                                    |                     |           |
| Art der Entsorgung *                                                                                                    | Bitte auswählen                                                                                                    |                     | ~         |
| Das Fahrzeug wurde außer Betrieb gesetzt und<br>Ein nationaler oder EU/EWR Verwertungsnachwe<br>Das Fahrzeug soll entsorgt werden und wurde N | nicht als Abfall entsorgt, § 15 Abs. 5 FZV<br>eis lag vor, § 15 Abs. 1, § 15 Abs. 2 FZV<br>IUR ZU DIESEM ZWECK in einen Staat außerhalb der EU/EWR | R verbracht, § 15 A | bs. 4 FZV |
| Abbrechen                                                                                                    |                                                                                                    |                     | Weiter    |

- Das Fahrzeug wurde außer Betrieb gesetzt und nicht als Abfall entsorgt.: Das Fahrzeug soll abgemeldet werden. Es kann zu einem späteren Zeitpunkt wieder angemeldet werden.
- Optional: Um das Kennzeichen f
  ür das Fahrzeug zu reservieren, Reservierung als Verbleibskennzeichen w
  ählen
- **Ein nationaler oder EU/EWR-Nachweis lag vor**: Das Fahrzeug wurde in Europa entsorgt.
- Angaben des Verwertungsnachweises eintragen (Datum und Staat der Verwertung, Nummer des Demontagebetriebs)
- Das Fahrzeug soll entsorgt werden und wurde NUR ZU DIESEM ZWECK in einen Staat außerhalb der EU verbracht: Das Fahrzeug wird im Nicht-EU-Ausland entsorgt.
- Datum und Staat der Verwertung eintragen
- Sicherheitscodes freilegen und eingeben:
  - der Zulassungsbescheinigung Teil I (ZB I)
  - der Kennzeichenschilder
  - Bei Entsorgung des Fahrzeugs: der Zulassungsbescheinigung Teil II (ZB II)
- ► Antrag in der Antragsübersicht prüfen und mit Antrag speichern im "Warenkorb" ablegen
- Optional: Weiteren Antrag stellen
- ► <a>> Bezahlen und Bescheide (Seite 21)</a>

Das Fahrzeug wurde vollautomatisiert abgemeldet und darf nicht mehr am öffentlichen Straßenverkehr teilnehmen. Der Halter wird per Post informiert.

Das Fahrzeug kann über eine 7 Wiederzulassung (Seite 15) wieder angemeldet werden.

## 4. Bezahlen und Bescheide abholen

Nach Eingabe der Antragsdaten gelangen Sie auf eine abschließende Antragsübersicht, in der Sie Ihren Antrag prüfen können:

| Bitte überprüfen Sie die Korrektheit Ihrer Daten                                                                                                    |                                                                                                    |
|----------------------------------------------------------------------------------------------------|----------------------------------------------------------------------------------------------------|
| Persönliche Daten                                                                                                    |                                                                                                    |
| Name<br>Geburtsdatum<br>Geburtsort<br>Adresse<br>E-Mail                                                                                                    | Herr HANS MUSTERMANN<br>15.08,1969<br>Gochsheim<br>Jubelwubei 123, 97502 Euerbach<br>swek638@byom.de |
| Fahrzeug                                                                                                    |                                                                                                    |
| Zukünftiges Kennzeichen:<br>Bisheriges Kennzeichen:                                                                                                    | SW-WG 474<br>SW-WG 474<br>Das bisherige Kennzeichen wurde beibehalten.                               |
| Änderungen am Fahrzeug                                                                                                    |                                                                                                    |
| Am Fahrzeug wurden seit der letzten Zulassung keine Änderungen vor<br>• die in der Zulassungsbescheinigung Teil I enthalten sind                             | rgenommen,                                                                                           |
| SEPA-Mandat für die KFZ-Steuer                                                                                                    |                                                                                                    |
| Zahlweise<br>Kontoinhaber<br>IBAN<br>SEPA-Mandat zur Einbeziehung der KFZ-Steuer erteilt:<br>Befreiung oder Ermäßigung aufgrund Schwerbehinderung beantragt: | Jähriich<br>HANS MUSTERMANN<br>DE0212030000000202051<br>Ja<br>Ja                                     |
| Hauptuntersuchung                                                                                                    |                                                                                                    |
| Nächste HU                                                                                                    | 02.2024                                                                                              |
| KFZ-Haftpflichtversicherung                                                                                                    |                                                                                                    |
| eVB-Nummer                                                                                                    | A2D4AJ6                                                                                              |
| Automatisierter Verwaltungsakt                                                                                                    |                                                                                                    |
| Sofortiges Losfahren möglich                                                                                                    | Möglich                                                                                              |
| Gebühren und Auslagen                                                                                                    | •                                                                                                    |
| Gesamtsumme                                                                                                    | 32,90 €                                                                                              |
| Abbrechen                                                                                                    | Antrag speichern                                                                                     |

Antragsübersicht (Beispiel)

Antrag in der Antragsübersicht pr
üfen und mit Antrag speichern im "Warenkorb" ablegen Sie gelangen zur 
Übersichtsseite mit allen Ihren offenen Anträgen:

| Übersicht                                                 |                                                          |                                                     | Hallo Peter Wunderlich<br>Abmelden   |
|-----------------------------------------------------------|----------------------------------------------------------|-----------------------------------------------------|--------------------------------------|
| Bitte vergessen Sie nicht, a<br>Ihre Zulassungsbehörde ge | m Ende zur Kasse zu gehen und die Gebühren o<br>esendet! | nline zu entrichten. Andernfalls werden Ihre Anträg | e nicht bearbeitet und auch nicht an |
| Derzeit haben Sie 1 offene                                | n Antrag mit Gebühren von 36,70 €:                       |                                                     |                                      |
| Kennzeichen                                               | FIN                                                      | Vorgang                                             | Gebühr                               |
| SW-WG 723                                                 | SAJAA10P9WER17809                                        | Neuzulassung                                        | 36,70 €                              |
| Weitere Aktionen                                          | ausführen                                                | 주금 Fahrzeug neu zulassen, wieder zul                | issen oder umschreiben               |
| Beschreibung lese                                         | n                                                        |                                                     |                                      |
| Abbrechen                                                 |                                                          |                                                     | Zur Kasse gehen                      |

Übersicht mit offenen Anträgen (Beispiel)

Sie können einen weiteren Antrag stellen oder Ihre Anträge bezahlen, um Ihre Bescheide zu erhalten.

> Zum Bezahlen aller Anträge Zur Kasse gehen betätigen

Wenn Sie sich über ein **7** <u>BundID-Konto</u> angemeldet haben, können Sie im darauffolgenden Dialog durch Aktivieren der Checkbox wählen, ob Sie die Dokumente zusätzlich an Ihren mit dem Konto verknüpften Postkorb gesandt bekommen möchten:

| Online Zulassungsbehörde                                                                                | Hallo Erna Valentina Wunder<br>Abmelden |                         |
|----------------------------------------------------------------------------------------------------|-----------------------------------------|-------------------------|
| Bitte senden Sie mir den Bescheid an mein elektronisches Postfach.                                      |                                         |                         |
| Bitte entrichten Sie nun noch online Ihre Gebühren, um Ihre Anfrage abzuschließen. I<br>Seite geleitet. | Hierzu werden Sie im F                  | olgenden zur Bezahl-    |
| Gesamtkosten 20,30 €                                                                                    |                                         |                         |
| Abbrechen                                                                                               | Zurück Koster                           | npflichtige Anforderung |

- **Kostenpflichtige Anforderung** betätigen, um zur Online-Bezahlung zu gelangen
- ► Zahlung mit einer der angebotenen Bezahlmöglichkeiten durchführen

Nach erfolgreicher Bezahlung gelangen Sie auf eine Bestätigungsseite mit allen für Ihren Antrag relevanten Dokumenten ① und Bescheiden ② als PDF-Datei:

| Bezahlung erfo                                                                                                    | Igreich                                                                                                    |                      |
|----------------------------------------------------------------------------------------------------|----------------------------------------------------------------------------------------------------|----------------------|
| Vielen Dank, Ihre                                                                                                    | Anforderung ist bei uns eingegangen!                                                                                          |                      |
| Sie können hier Ihre Einga                                                                                                    | gsbestätigung und Quittung herunterladen.                                                                                     |                      |
| Eingangsbestätigung                                                                                                    | Quittung                                                                                                    | <b>—</b> (1)         |
| Folgende Vorgän                                                                                                    | ge wurden bereits ausgeführt:                                                                                                 |                      |
| Für diese Fahrzeuge könne<br>Übersicht abholen. Führen                                                                                                    | n Sie sich die online-Bescheide gleich hier oder innerhalb der nächsten 30 l<br>Sie für jeden Bescheid folgende Schritte aus: | Minuten in der       |
| <ul> <li>Öffnen Sie den Besche</li> <li>Legen Sie den Ausdru</li> </ul>                                                                                                    | id und drucken Sie ihn aus.<br>:k zu Ihrer Zulassungsbescheinigung Teil I ("Fahrzeugschein").                                 |                      |
| Falls Sie das Fahrzeug nich<br>Achtung: Der online-Zula                                                                                                    | abgemeldet haben, berechtigt Sie das zum sofortigen Losfahren innerha<br>ssungsbescheid wird im Ausland nicht anerkannt!      | lb der BRD.          |
| SW-WG 1174 (Anschrift                                                                                                    | nderung *)                                                                                                    |                      |
| LAR Scheelichut<br>Inn Anna Inne Inne Anna Anna Anna<br>Inne Inne Inne Inne Inne Inne Inne<br>Inne Inne Inne Inne Inne Inne Inne<br>Milling der U.B. Als führung als konze führten<br>Milling der U.B. Als führung als konze in Millen                                                                                                    | Î                                                                                                    |                      |
| Bit gamps,<br>in the set of intervely in methylateria bitmap is the set regarded<br>bitmanna, in the set of an experiment of the set of the set of the set<br>of the set of the set of the set of the set of the set of the set<br>of the set of the set of the set of the set of the set of the set<br>of the set of the set of the set of the set of the set of the<br>set of the set of the set of the set of the<br>set of the set of the set of the set of the<br>set of the set of the set of the set of the set of the set of the<br>set of the set of the set of the set of the set of the set of the<br>set of the set of the set of the set of the set of the set of the set of the<br>set of the set of the set of the set of the set of the set of the set of the<br>set of the set of the set of the set of the set of the set of the set of the set of the<br>set of the set of the set of the set of the set of the set of the set of the<br>set of the set of the set of the set of the set of the set of the set of the set of the<br>set of the set of the set of the set of the set of the set of the set of the set of the<br>set of the set of the set of | NAT A MANA<br>MARKAN AND AND AND AND AND AND AND AND AND A                                                                    |                      |
| A selection of the selection of the Markov Lateral Art Art<br>Articles and Articles and Art Art Art Art Art Art Art Art Art Art                                                                                                    |                                                                                                    |                      |
| Bescheid herunterladen                                                                                                    |                                                                                                    |                      |
| Folgende Vorgänge                                                                                                    | verden von Ihrer Behörde fertiggestellt:                                                                                      |                      |
| Kennzeichen                                                                                                    | Vorgang                                                                                                    |                      |
| SW-AX 1083                                                                                                    | Wiederzulassung *                                                                                                    |                      |
| Für diese Fahrzeuge verser<br>dauert in der Regel ein bis                                                                                                    | den wir je einen Antrag, der in Ihrer Zulassungsbehöerde bearbeitet wird. [<br>zwei Tage.                                     | Die Bearbeitungszeit |
| Für alle mit (") markierten                                                                                                    | forgänge erhalten Sie in den nächsten Tagen eine Sendung per Post.                                                            |                      |
| Die Sendung enthält den f                                                                                                    | escheid und alle notwendigen Unterlagen.                                                                                      |                      |
| Falls Sie in den nächsten T                                                                                                    | gen keine Nachricht erhalten, wenden Sie sich bitte direkt an Ihre Zulassun                                                   | gsbehörde.           |
| Ihre Zahlungsinform                                                                                                    | ationen:                                                                                                    |                      |
| Gesamtkosten: 59,50 €<br>Zahlungsreferenz: cae1ba                                                                                                    | b-c146-428e-b3c5-77deb3f7db0e                                                                                                 |                      |
| Beenden                                                                                                    |                                                                                                    |                      |

Bestätigungsseite mit Dokumenten und aufgeblendeten Bescheiden (Beispiel)

Bescheide und Dokumente herunterladen und speichern

► Mit **Beenden** die Online-Zulassungsbehörde schließen

Nach der Bezahlung stehen die Dokumente auf der Übersichtsseite für 30 Minuten zur Verfügung, auch wenn Sie sich abmelden und innerhalb dieses Zeitraums erneut anmelden.

# Hinweis

Bei Verlust oder fehlgeschlagenem Herunterladen der Bescheide wenden Sie sich bitte an Ihre Zulassungsbehörde.

- Bei Zulassungsvorgängen:
  - Zulassungsbescheid ausdrucken und im Fahrzeug mitführen
  - Vorläufigen Zulassungsnachweis ausdrucken und gut sichtbar im Fahrzeug hinterlegen
- ▶ Bei Kennzeichenwechsel: Plaketten nach Erhalt am Kennzeichenschild anbringen

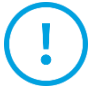

#### Achtung

Sollten Sie binnen zehn Tagen keine neuen Zulassungsunterlagen und ggf. Plaketten erhalten, dürfen Sie danach mit dem Fahrzeug nicht mehr am öffentlichen Straßenverkehr teilnehmen. Wenden Sie sich in diesem Fall bitte an Ihre Zulassungsbehörde.

# Anhang

## A 1 Begriffe und Abkürzungen

| Abkürzung/Begriff  | Erläuterung                                                                                                    |  |
|--------------------|----------------------------------------------------------------------------------------------------|--|
| CoC                | Übereinstimmungsbescheinigung (Englisch: Certificate of Conformity)                                                                                                    |  |
|                    | Ein vom Fahrzeughersteller ausgestelltes Dokument, dass das Fahrzeug<br>bestimmten geltenden Normen und Vorgaben entspricht. Es enthält die<br>technischen Daten eines Fahrzeugs. Diese werden an das <u>KBA</u><br>übermittelt.                                                                                                    |  |
| eAT                | elektronischer Aufenthaltstitel                                                                                                    |  |
|                    | Ein amtlicher Identitätsnachweis mit Online-Ausweis-Funktion für Nicht-<br>EU-Bürger.                                                                                                    |  |
| elD                | elektronische Identität                                                                                                    |  |
|                    | Sammelbegriff für alle Formen des elektronischen Identitätsnachweises.                                                                                                    |  |
| elD-Karte          | Ein amtlicher Identitätsnachweis mit Online-Ausweis-Funktion für EU-<br>Bürger und Angehörige des europäischen Wirtschaftsraumes. Die elD-<br>Karte wird auch als "Unionsbürgerkarte" bezeichnet.                                                                                                    |  |
| ELSTER-Zertifikat  | Bei der über ELSTER online abgewickelten Steuererklärung wird ein<br>elektronisches Zertifikat in Form einer Zertifikatsdatei (.pfx-Datei) erstellt.<br>Dieses ELSTER-Zertifikat kann in Verbindung mit dem Passwort für das<br>ELSTER-Konto für die Authentifizierung in der internetbasierten<br>Fahrzeugzulassung verwendet werden. |  |
| eVB                | elektronische Versicherungsbestätigung                                                                                                    |  |
| FIN                | Fahrzeug-Identifizierungsnummer (vormals Fahrgestellnummer)                                                                                                    |  |
| FZV                |                                                                                                    |  |
| GebOSt             | 7 Gebührenordnung für Maßnahmen im Straßenverkehr                                                                                                    |  |
| HU                 | Hauptuntersuchung                                                                                                    |  |
| IBAN               | Internationale Bankkontonummer (Englisch: International Bank Account<br>Number)                                                                                                    |  |
| i-Kfz              | internetbasierte Fahrzeugzulassung                                                                                                    |  |
| juristische Person | Eine juristische Person bezeichnet den Zusammenschluss von mehreren<br>natürlichen oder juristischen Personen und deren Vermögen. Auch<br>bestimmte Behörden werden hierunter erfasst. Zu den juristischen<br>Personen gehören zum Beispiel Gesellschaften mit beschränkter Haftung                                                    |  |

| Abkürzung/Begriff | Erläuterung                                                                                                    |  |  |
|-------------------|----------------------------------------------------------------------------------------------------|--|--|
|                   | (GmbH, auch gemeinnützige), Aktiengesellschaften (AG) oder<br>eingetragene Vereine (e. V.).                                                                                                    |  |  |
| КВА               | Kraftfahrt-Bundesamt                                                                                                    |  |  |
| Kennzeichenschild | Bezeichnung für das physisch gedruckte und am Fahrzeug angebrachte<br>Kennzeichen, umgangssprachlich auch "Nummernschild"                                                                                                    |  |  |
| Kfz               | Kraftfahrzeug (kurz: Fahrzeug)                                                                                                    |  |  |
| natürliche Person | Unter einer natürlichen Person wird jeder rechtsfähige Mensch<br>verstanden. Natürliche Person können ein Fahrzeug ausschließlich auf<br>sich selbst zulassen. Auch Einzelunternehmer, zum Beispiel eingetragene<br>Kaufleute, Gewerbetreibende und Freiberufler, die ihr Fahrzeug auf ihren<br>Betrieb zulassen möchten, gelten als natürliche Person.     |  |  |
| NFC               | Nahfeldkommunikation (Englisch: Near Field Communication)                                                                                                    |  |  |
| nPA               | (neuer) Personalausweis                                                                                                    |  |  |
|                   | Ein amtlicher Identitätsnachweis mit Online-Ausweis-Funktion für deutsche Staatsbürger.                                                                                                    |  |  |
| Reservierungs-PIN | Eine persönliche Identifikationsnummer, die bei der Reservierung eines<br>Kennzeichens erteilt wird.                                                                                                    |  |  |
| Sicherheitscode   | Sicherheitscodes dienen der Validierung des Antrags. Sie befinden sich<br>verdeckt auf Kennzeichenschildern und Zulassungsbescheinigungen von<br>Fahrzeugen, die nach dem 01.01.2015 zugelassen wurden. Das Freilegen<br>führt zur Entwertung der Dokumente bzw. <u>Kennzeichenschilder</u> .<br>7 <u>Video des BMDV zum Freilegen der Sicherheitscodes</u> |  |  |
| SP                | Sicherheitsprüfung                                                                                                    |  |  |
| ZBI               | Zulassungsbescheinigung Teil 1 (vormals Fahrzeugschein)                                                                                                    |  |  |
| ZB II             | Zulassungsbescheinigung Teil 2 (vormals Fahrzeugbrief)                                                                                                    |  |  |
| ZFZR              | Zentrales Fahrzeugregister                                                                                                    |  |  |
| Zulassungsbehörde | Kfz-Zulassungsbehörde, umgangssprachlich auch "Zulassungsstelle"                                                                                                    |  |  |
|                   | Die zuständige Zulassungsbehörde ergibt sich aus dem Ort, an dem eine<br>Privatperson ( <u>natürliche Person</u> ) ihren Hauptwohnsitz hat. Für<br>Unternehmen ( <u>juristische Person</u> ), Gewerbetreibende und Selbstständige<br>ist die Zulassungsbehörde ihres festen Betriebssitzes zuständig.                                                       |  |  |

## A 2 Dokumentenhistorie

| Position | Version | Datum      | Änderungen       |
|----------|---------|------------|------------------|
| 1        | 1.0     | 18.09.2023 | Initiale Version |